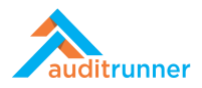

# QUALITY ASSURANCE

#### Related Product Video:

https://www.youtube.com/watch?v=8F7JKZFKz6o

## **REGISTRATION OF THE COMPLAINT**

1. Click *Quality Assurance* module that appears in the left-bottom side of the screen.

|                                |              | Q Ara & Berk Se |
|--------------------------------|--------------|-----------------|
| auditrunner                    | •            |                 |
| kinlik Akışı                   | Berk Senoglu |                 |
| Selenler                       |              |                 |
| Önemli                         |              | <u></u>         |
| Tüm Bekleyenler                |              |                 |
| Takip Edilenler                |              |                 |
| Tamamlananlar                  |              |                 |
| - Tümü                         |              |                 |
| 🖞 Takvim                       |              |                 |
| _Database                      |              |                 |
| _Parameters                    |              |                 |
| Action Follow-up & Remediation |              |                 |
| Asset Inventory                |              |                 |
| Business Continuity            |              |                 |
| Compliance                     |              |                 |
| Data Protection Compliance     |              |                 |
| Document Editor                |              |                 |
| Document Manager               |              |                 |
| Ethical Breach Reporting       |              |                 |
| Internal Audit                 |              |                 |
| Internal Controls              |              |                 |
| Quality Assurance              |              |                 |
| Risk Management                | >            |                 |

2. Select the *Registration of the Complaint* activity.

|                   | 🕇 New Folder 🖋 Edit 🖉 Processes 🔍 I         | Permissions                                             |                           | Q               | Search        | 🛔 Berk Senoglu 🌲       | 0   |
|-------------------|---------------------------------------------|---------------------------------------------------------|---------------------------|-----------------|---------------|------------------------|-----|
| auditrunner       | Quality Assurance                           |                                                         |                           |                 |               |                        |     |
| Activity Stream   | Corrective Preventive Action O.             | Corrective Preventive Action R.                         | Customer Complaint        | s Options       | Meeting A     | Report Templates       | 0   |
|                   | Please use this form to change correc       | Please use this form to fill out correct                | Please use this form to c | hange custo     | click to defi | ne meeting report temp | pla |
|                   | New Meeting Agenda                          | Registration of the Complaint                           |                           |                 |               |                        |     |
|                   | Initiate a new meeting agenda               | Please use this form to record custo                    |                           |                 |               |                        | _   |
|                   | Dashboard Corrective Preventive Action List | Please use this form to record custo<br>Corrective Prev | rd Complaints Lis         | st              |               |                        |     |
|                   |                                             |                                                         |                           |                 |               |                        |     |
| m My Calendar     | Filter                                      |                                                         |                           |                 |               |                        |     |
| All Folders >     | Subject                                     |                                                         | Quality                   |                 |               |                        | _   |
| Quality Assurance | 1                                           |                                                         | Seçiniz                   |                 |               |                        | ÷   |
| Meeting Minutes   |                                             |                                                         |                           |                 |               |                        |     |
| Yigit Taka        | Meetings                                    |                                                         |                           |                 |               |                        |     |
| 🐂 Market          | Minute Number                               | Subject                                                 | Date Pri                  | ivacy           |               | Quality                | _   |
| 🖋 Administration  | ▼ 000001                                    | Test #20210302 #2                                       | 05.03.2021 Re             | stricted Access |               | Internal               |     |
|                   | ▼ 1614696852279                             | Test #20210302                                          | 31.03.2021 Ev             | eryone          |               | Internal               |     |
|                   |                                             |                                                         |                           |                 |               |                        |     |
|                   | > XML 🚯 Copy                                |                                                         |                           |                 |               |                        |     |
|                   |                                             |                                                         |                           |                 |               |                        | _   |
|                   |                                             |                                                         |                           |                 |               |                        | _   |
|                   |                                             |                                                         |                           |                 |               |                        |     |
|                   |                                             |                                                         |                           |                 |               |                        |     |
|                   |                                             |                                                         |                           |                 |               |                        | -   |

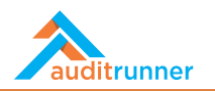

3. In the *Customer/Product Info* section, fill in the *Customer, Product, Person in Charge, E-Mail, and Tel* fields.

|                         | Registration of the Complaint |                      | 2280<br>a few seconds ago |
|-------------------------|-------------------------------|----------------------|---------------------------|
| Customer / Product Info |                               |                      |                           |
| Customer                | Product                       | Reference Code       |                           |
| Workrunner (WR)         | ✓ Auditrunner (AR)            | ✔ @                  |                           |
| Person in Charge        | E-Mail                        | Tel                  |                           |
| Özgür Hamurcu           | ✓ ⊠ ozgur@workrunner.io       | <i>s</i> +1234567890 |                           |
| Complaint Details       | Complaint Code                | Complaint Reasons    |                           |
| m 3/11/2021 3:33 PM     | 1                             | •                    |                           |
| Complaint Details       | ₩ % ₩ ψ                       |                      |                           |
|                         |                               |                      |                           |

4. In the Complaint Details section, fill in *Complaint Date* and *Complaint Reasons* fields. Then, explain details in *Complaint Details* field. Add any relative department under the *Departments* headline by clicking +Add New Department.

| Complaint Date                           | Complaint Code                                                     | Complaint Reasons          |   |
|------------------------------------------|--------------------------------------------------------------------|----------------------------|---|
| mmmmmmmmmmmmmmmmmmmmmmmmmmmmmmmmmmmmm    | 0                                                                  | Stabel × Product Quality × |   |
| Complaint Details                        |                                                                    |                            |   |
| ¶ в / U ѕ 🖌 🔳                            | 🖬 🖷 % 🗮 🚸                                                          |                            |   |
| "Lorem ipsum dolor sit amet, consectetur | adipiscing elit, sed do eiusmod tempor incididunt ut labore et dol | ore magna aliqua. "        |   |
|                                          |                                                                    |                            |   |
|                                          |                                                                    |                            |   |
| Departments                              |                                                                    |                            |   |
| Operations Management                    |                                                                    |                            | Û |
| Type to search                           |                                                                    |                            | ဓ |
| + Add New Department                     |                                                                    |                            |   |
| Comments                                 |                                                                    |                            |   |
| + Add New                                |                                                                    |                            |   |
| XML Copy                                 |                                                                    |                            |   |
|                                          |                                                                    |                            |   |
|                                          |                                                                    |                            |   |

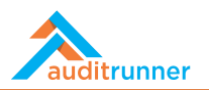

5. If any, add *Comments* by clicking +Add New.

| m 03/11/2021 3:30 pm                            | 1                                                         | School School Sc |         |
|-------------------------------------------------|-----------------------------------------------------------|----------------------------------------------------------------------------------------------------|---------|
| Complaint Details                               |                                                           |                                                                                                    |         |
| ¶ B / U S 🖌 🗮 🖼                                 | • • • • •                                                 |                                                                                                    |         |
| "Lorem ipsum dolor sit amet, consectetur adipis | scing elit, sed do eiusmod tempor incididunt ut labore et | t dolore magna aliqua."                                                                                                    |         |
|                                                 |                                                           |                                                                                                    |         |
| Devertments                                     |                                                           |                                                                                                    |         |
| Operations Management                           |                                                           |                                                                                                    | ~       |
| Type to search                                  |                                                           |                                                                                                    | E E     |
| Add New Department                              |                                                           |                                                                                                    |         |
|                                                 |                                                           |                                                                                                    |         |
| Comments                                        |                                                           |                                                                                                    |         |
| "Sed ut perspiciatis unde omnis iste natus erro | or sit voluptatem accusantium doloremque laudantium,      | totam rem aperiam, eaque ipsa quae ab illo inventore veritatis et quasi architecto beata                                                                                                    | e vitae |
| dicta sunt explicabo."                          |                                                           |                                                                                                    |         |
|                                                 |                                                           |                                                                                                    | 11.     |
| + Add New                                       |                                                           |                                                                                                    |         |
| () XML B Copy                                   |                                                           |                                                                                                    |         |

6. Click *Submit* to complete this action.

| est Mode<br>work item working in test mode, all nex | d 🗸 🗸                                   | es 🗙 Cancel                                               |                           |    |
|-----------------------------------------------------|-----------------------------------------|-----------------------------------------------------------|---------------------------|----|
|                                                     |                                         | Registration of the Complaint                             | 2283<br>7 minutes aj      | go |
| Customer / Product Info                             | )                                       |                                                           |                           | -  |
| Customer                                            |                                         | Product                                                   | Reference Code            |    |
| Workrunner (WR)                                     | ~                                       | Auditrunner (AR)                                          | 1                         |    |
| Person in Charge                                    |                                         | E-Mail                                                    | Tel                       |    |
| Özgür Hamurcu                                       | *                                       | ⊡ ozgur@workrunner.io                                     | <i>∎</i> +1234567890      |    |
| Complaint Details                                   |                                         | Complaint Code                                            | Complaint Reasons         | _  |
| ∰ 3/11/2021 4:39 PM                                 |                                         | 1                                                         | Label × Product Quality × |    |
| Complaint Details                                   |                                         |                                                           |                           |    |
| ¶В/ <u>U</u> S                                      | / = • • •                               | % ≣ <>                                                    |                           |    |
| "Lorem ipsum dolor sit amet,                        | consectetur adipiscing elit, sed do eiu | smod tempor incididunt ut labore et dolore magna aliqua." |                           |    |
|                                                     |                                         |                                                           |                           |    |
|                                                     |                                         |                                                           |                           |    |
|                                                     |                                         |                                                           |                           |    |

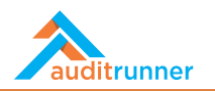

7. After completing the *Registration of the Complaint* form, go to *Inbox* and select *Investigation of the Complaint* task.

| ▲                          | C Re | fresh                                                                                                    |   | C        | Search    | 🛔 Berk Senogl | J 🔺 1 🔮 | =   |
|----------------------------|------|----------------------------------------------------------------------------------------------------|---|----------|-----------|---------------|---------|-----|
| auditrunner                |      | Task Name                                                                                                    | ¢ | Deadline | ÷         | Folder 🔶      | #;      | p 1 |
| Activity Stream            | 0    | Preliminary Work for Investigation Activity<br>Please complete the preliminary work for Investigation activity. |   |          | Internal  | Audit         | 2042 @  | 2   |
| All Waiting                | 0    | Preliminary Work for Investigation Activity<br>Please complete the preliminary work for Investigation activity. |   |          | Internal  | Audit         | 2206 C  | 3   |
| Completed                  | 0    | Preliminary Work for Process Audit Activity<br>Please complete the preliminary work for Process Audit activity. |   |          | Internal  | Audit         | 2213 0  | ) 3 |
| ) My Calendar<br>Folders > | 0    | Preliminary Work for Process Audit Activity<br>Please complete the preliminary work for Process Audit activity. |   |          | Internal  | Audit         | 2242 @  | 3   |
| Uality Assurance           | 0    | Opening Meeting Minutes Please click for Audit Opening Meeting Report.                                          |   |          | Internal  | Audit         | 2250 @  | 3   |
| Market                     | 0    | Opening Meeting Minutes Please click for Audit Opening Meeting Report.                                          |   |          | Internal  | Audit         | 2247 @  | 3   |
| Auministration             | 0    | Closing Meeting Reports Please click for Audit Closing Meeting Report.                                          |   |          | Internal  | Audit         | 2256 @  | 3   |
|                            | 0    | Closing Meeting Reports Please click for Audit Closing Meeting Report.                                          |   |          | Internal  | Audit         | 2254 🖸  | 3   |
|                            | 0    | Investigation of the Complaint<br>Please investigate the customer complaint and suggest a solution to resolve.  |   |          | Quality A | Assurance     | 2281 🖸  | ) 6 |
|                            |      |                                                                                                    |   |          |           |               |         |     |

## **INVESTIGATION OF THE COMPLAINT**

1. In the *Root Cause Analysis/Investigation Details* section, fill in *Root Cause, Investigation Details,* and *Solution* fields.

| rking in test mode, all | I next work items will be redirected to you for easier testing.                                                                                                    |                                                                                                    |                                                                                                    |  |  |  |  |  |  |
|-------------------------|----------------------------------------------------------------------------------------------------|----------------------------------------------------------------------------------------------------|----------------------------------------------------------------------------------------------------|--|--|--|--|--|--|
|                         |                                                                                                    | Investigation of the Complaint 2281                                                                                                    |                                                                                                    |  |  |  |  |  |  |
|                         | Customer / Product Info                                                                                                    |                                                                                                    | u noun u                                                                                                    |  |  |  |  |  |  |
|                         | Customer                                                                                                    | Product                                                                                                    | Reference Code                                                                                                    |  |  |  |  |  |  |
|                         | Workrunner (WR)                                                                                                    | Auditrunner (AR)                                                                                                    | (Empty)                                                                                                    |  |  |  |  |  |  |
|                         | Person in Charge                                                                                                    | E-Mail                                                                                                    | Tel                                                                                                    |  |  |  |  |  |  |
|                         | Özgür Hamurcu                                                                                                    | ozgur@workrunner.io                                                                                                    | +1234567890                                                                                                    |  |  |  |  |  |  |
|                         | Complaint Details                                                                                                    |                                                                                                    |                                                                                                    |  |  |  |  |  |  |
|                         | Complaint Date                                                                                                    | Complaint Code                                                                                                    | Complaint Reasons                                                                                                    |  |  |  |  |  |  |
|                         | 3/11/2021 3:30 PM                                                                                                    | CMP210311-010                                                                                                    | Label                                                                                                    |  |  |  |  |  |  |
|                         |                                                                                                    |                                                                                                    | Product Quality                                                                                                    |  |  |  |  |  |  |
|                         | Complaint Details                                                                                                    |                                                                                                    |                                                                                                    |  |  |  |  |  |  |
|                         | *Lorem ipsum dolor sit amet, consectetur adipiscing elit, sed do                                                                                                    | eiusmod tempor incididunt ut labore et dolore magna aliqua."                                                                                                    |                                                                                                    |  |  |  |  |  |  |
|                         | Departments                                                                                                    |                                                                                                    |                                                                                                    |  |  |  |  |  |  |
|                         | Operations Management                                                                                                    |                                                                                                    |                                                                                                    |  |  |  |  |  |  |
|                         | operations management                                                                                                    |                                                                                                    |                                                                                                    |  |  |  |  |  |  |
|                         | Root Cause Analysis / Investigation Details                                                                                                    |                                                                                                    |                                                                                                    |  |  |  |  |  |  |
|                         | Root Cause                                                                                                    | Investigation Details                                                                                                    | Solution                                                                                                    |  |  |  |  |  |  |
|                         | 41 B / U S 🖌 🗏 🖼 🖬 %                                                                                                    | ¶ B / U S 🖌 🗏 🖼 🛤 %                                                                                                    | ¶ B / U S 🖌 🖩 🖬 🖬 %                                                                                                    |  |  |  |  |  |  |
|                         |                                                                                                    |                                                                                                    | ■ % ≥ φ                                                                                                    |  |  |  |  |  |  |
|                         | "Nam libero tempore, cum soluta nobis est eligendi optio<br>cumque nihil impedit quo minus id quod maxime placeat<br>facere possimus, omnis voluptas assumenda est, omnis<br>dolor repellendus." | "Temporibus autem quibusdam et aut officiis debitis aut<br>rerum necessitatibus saepe eveniet ut et voluptates<br>repudiandae sint et molestiae non recusandae." | "Itaque earum rerum hic tenetur a sapiente delectus, ut aut<br>reiciendis voluptatibus maiores alias conseguatur aut<br>perferendis doloribus asperiores repellat." |  |  |  |  |  |  |
|                         | Choose to start a corrective preventive action form for the deg Use Exist CPA Comments                                                                                                    | partment                                                                                                    |                                                                                                    |  |  |  |  |  |  |
|                         | + Add New                                                                                                    |                                                                                                    |                                                                                                    |  |  |  |  |  |  |
|                         |                                                                                                    |                                                                                                    |                                                                                                    |  |  |  |  |  |  |

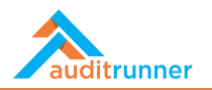

2. In the *Comments* section, if any, add comments by clicking +Add New.

| Mode<br>rk item working in test mode, all next wo | Are you sure you want to select the action Submit ?                                                                                                    |                                                                                                    |                                                                                                    |   |
|---------------------------------------------------|----------------------------------------------------------------------------------------------------|----------------------------------------------------------------------------------------------------|----------------------------------------------------------------------------------------------------|---|
|                                                   |                                                                                                    | Investigation of the Complaint                                                                                                    | 2281<br>6 hours ag                                                                                                    | 0 |
|                                                   | Customer / Product Info                                                                                                    |                                                                                                    |                                                                                                    |   |
|                                                   | Customer                                                                                                    | Product                                                                                                    | Reference Code                                                                                                    |   |
|                                                   | Workrunner (WR)                                                                                                    | Auditrunner (AR)                                                                                                    | (Empty)                                                                                                    |   |
|                                                   | Person in Charge                                                                                                    | E-Mail                                                                                                    | Tel                                                                                                    |   |
|                                                   | Özgür Hamurcu                                                                                                    | ozgur@workrunner.io                                                                                                    | +1234567890                                                                                                    |   |
|                                                   | Complaint Details                                                                                                    |                                                                                                    |                                                                                                    | _ |
|                                                   | Complaint Date                                                                                                    | Complaint Code                                                                                                    | Complaint Reasons                                                                                                    |   |
|                                                   | 3/11/2021 3:30 PM                                                                                                    | CMP210311-010                                                                                                    | Label<br>Product Quality                                                                                                    |   |
|                                                   | Complaint Details                                                                                                    |                                                                                                    |                                                                                                    |   |
|                                                   | "Lorem ipsum dolor sit amet, consectetur adipiscing elit, sed do e                                                                                                    | eiusmod tempor incididunt ut labore et dolore magna aliqua."                                                                                                    |                                                                                                    |   |
|                                                   | Departments                                                                                                    |                                                                                                    |                                                                                                    |   |
|                                                   | Operations Management                                                                                                    |                                                                                                    |                                                                                                    |   |
|                                                   | Root Cause Analysis / Investigation Details                                                                                                    |                                                                                                    |                                                                                                    | _ |
|                                                   | Root Cause                                                                                                    | Investigation Details                                                                                                    | Solution                                                                                                    |   |
|                                                   | 4 B / U S 🖌 🗏 🖬 🖬 🥱                                                                                                    | 4 B / U S 🖌 🗏 🖼 🖬 🗞                                                                                                    | 4 B / U S 🖌 🗏 🖬 🖬 🗞                                                                                                    |   |
|                                                   | m % ≥                                                                                                    | ■ % ■ Ø                                                                                                    | ■ % ≥                                                                                                    |   |
|                                                   | "Nam libero tempore, cum soluta nobis est eligendi optio<br>cumque nihi impedit quo minus id quod maxime placeat<br>facere possimus, omnis voluptas assumenda est, omnis<br>dolor repellendus." | "Temporibus autern quibusdam et aut officiis debitis aut<br>rerum necessitatibus saepe exeniet ut et voluptates<br>repudiandae sint et molestiae non recusandae." | "Itaque earum rerum hic tenetur a sapiente delectus, ut aut<br>reiciendis voluptatibus maiores alias conseguatur aut<br>perferendis doloribus asperiores repellat." |   |
|                                                   | Choose to start a corrective preventive action form for the dep<br>Use Exist CPA                                                                                                    | lartment                                                                                                    |                                                                                                    |   |
|                                                   | Comments                                                                                                    |                                                                                                    |                                                                                                    |   |
|                                                   | + Add New                                                                                                    |                                                                                                    |                                                                                                    |   |
|                                                   |                                                                                                    |                                                                                                    |                                                                                                    |   |

3. Click *Submit* to complete *Investigation of the Complaint part.* 

|                                                                                                    | Investigation of the Complaint                                                                        | 2281                                                                                                 |    |
|----------------------------------------------------------------------------------------------------|----------------------------------------------------------------------------------------------------|----------------------------------------------------------------------------------------------------|----|
| Customer / Product Info                                                                                                    |                                                                                                    | b hours ag                                                                                           | go |
| Customer                                                                                                    | Product                                                                                               | Reference Code                                                                                       | _  |
| Workrunner (WR)                                                                                                    | Auditrunner (AR)                                                                                      | (Empty)                                                                                              |    |
| Person in Charge                                                                                                    | E-Mail                                                                                                | Tel                                                                                                  |    |
| Özgür Hamurcu                                                                                                    | ozgur@workrunner.io                                                                                   | +1234567890                                                                                          |    |
| Complaint Details                                                                                                    |                                                                                                    |                                                                                                    |    |
| Complaint Date                                                                                                    | Complaint Code                                                                                        | Complaint Reasons                                                                                    |    |
| 3/11/2021 3:30 PM                                                                                                    | CMP210311-010                                                                                         | Label                                                                                                |    |
| Complaint Dataile                                                                                                    |                                                                                                    | Product Quality                                                                                      |    |
| Complaint Details                                                                                                    |                                                                                                    |                                                                                                    |    |
| "Lorem ipsum dolor sit amet, consectetur adipiscing elit, sed do e                                                                           | liusmod tempor incididunt ut labore et dolore magna aliqua."                                          |                                                                                                    |    |
| Departments                                                                                                    |                                                                                                    |                                                                                                    |    |
| Operations Management                                                                                                    |                                                                                                    |                                                                                                    |    |
|                                                                                                    |                                                                                                    |                                                                                                    |    |
| Root Cause Analysis / Investigation Details                                                                                                  |                                                                                                    |                                                                                                    | _  |
| Root Cause                                                                                                    | Investigation Details                                                                                 | Solution                                                                                             |    |
| ¶ B / U S 🖋 🗏 🖬 🍽 🦠                                                                                                    | ¶ B / U S 🖌 🗏 🖬 🖬 🗞                                                                                   | ¶ B / U S 🖌 🗏 🖼 🛤 🗞                                                                                  |    |
|                                                                                                    |                                                                                                    | ■ % ■ Φ                                                                                              |    |
| "Nam libero tempore, cum soluta nobis est eligendi optio                                                                                     | "Temporibus autem quibusdam et aut officiis debitis aut                                               | "Itaque earum rerum hic tenetur a sapiente delectus, ut aut                                          |    |
| cumque nihil impedit quo minus id quod maxime placeat<br>facere possimus, omnis voluptas assumenda est, omnis<br>dolor <u>repellendus</u> ." | rerum necessitatibus saepe eveniet ut et voluptates<br>repudiandae sint et molestiae non recusandae." | reiciendis voluptatibus maiores alias consequatur aut<br>perferendis doloribus asperiores repellat." |    |
| Choose to start a corrective preventive action form for the dep Use Exist CPA                                                                | artment                                                                                               |                                                                                                    |    |
| Comments                                                                                                    |                                                                                                    |                                                                                                    |    |
| + Add New                                                                                                    |                                                                                                    |                                                                                                    |    |
|                                                                                                    |                                                                                                    |                                                                                                    |    |

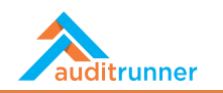

## **RESPONDING TO CUSTOMER COMPLAINT**

1. After completing the *Investigation of the Complaint* task, go to *Inbox* and select *Responding to Customer Complaint* task.

|                                 | C R | fresh                                                                                                    |   | Q        | Search     | 🌡 Berk Senoglu | 1 🛝 1 📀 | =   |
|---------------------------------|-----|----------------------------------------------------------------------------------------------------|---|----------|------------|----------------|---------|-----|
| auditrunner                     |     | Task Name 🗢                                                                                                    | ÷ | Deadline | ÷          | Folder 💠       | # \$    | 1.4 |
| * Activity Stream       • Inbox | 0   | Preliminary Work for Investigation Activity<br>Please complete the preliminary work for Investigation activity. |   |          | Internal A | udit           | 2042 🧿  | 2   |
| ▲ Important<br>▼ All Waiting    | 0   | Preliminary Work for Investigation Activity Please complete the preliminary work for Investigation activity.    |   |          | Internal A | udit           | 2206 O  | 3   |
| Followed     Completed     All  | 0   | Preliminary Work for Process Audit Activity<br>Please complete the preliminary work for Process Audit activity. |   |          | Internal A | udit           | 2213 Ø  | 3   |
| My Calendar<br>All Folders >    | 0   | Preliminary Work for Process Audit Activity<br>Please complete the preliminary work for Process Audit activity. |   |          | Internal A | udit           | 2242 Ø  | 3   |
| Quality Assurance               | 0   | Opening Meeting Minutes Please click for Audit Opening Meeting Report.                                          |   |          | Internal A | udit           | 2250 Ø  | 3   |
| R Market                        | 0   | Opening Meeting Minutes Please click for Audit Opening Meeting Report.                                          |   |          | Internal A | udit           | 2247 Ø  | 3   |
| F Administration                | 0   | Closing Meeting Reports Please click for Audit Closing Meeting Report.                                          |   |          | Internal A | udit           | 2256 Ø  | 3   |
|                                 | 0   | Closing Meeting Reports Please click for Audit Closing Meeting Report.                                          |   |          | Internal A | udit           | 2254 @  | 3   |
|                                 | 0   | Responding to Customer Complaint<br>Please return to the customer regarding the complaint.                      |   |          | Quality As | ssurance       | 2280 Ø  | 6   |
|                                 |     |                                                                                                    |   |          |            |                |         |     |
|                                 |     |                                                                                                    |   |          |            |                |         |     |

2. In the *Complaint Details* section, either *Approve* or *Reject* the complaint.

| 3/11/2021 3:30 PM                                                | CMP210311-010                                                                | Label<br>Product Quality                                                 |                         |
|------------------------------------------------------------------|------------------------------------------------------------------------------|--------------------------------------------------------------------------|-------------------------|
| Complaint Details                                                |                                                                              |                                                                          |                         |
| "Lorem ipsum dolor sit amet, consecte                            | tur adipiscing elit, sed do eiusmod tempor incididunt ut labore et dolore    | magna aliqua."                                                           |                         |
| Complaint Investigations                                         |                                                                              |                                                                          |                         |
| ♥ Operations Management by I                                     | Berk Senoglu at Thursday, March 11, 2021                                     | ✓ Choos<br>Appro                                                         | se an action            |
| Orrective preventive action form                                 | will not be started after submitting for this department.                    | Rejec                                                                    | t                       |
| Root Cause                                                       |                                                                              |                                                                          |                         |
| "Nam libero tempore, cum soluta nol<br>omnis dolor repellendus." | ois est eligendi optio cumque nihil impedit quo minus id quod maxime pl      | aceat facere possimus, omnis voluptas assumenda est,                     |                         |
| Investigation Details                                            |                                                                              |                                                                          |                         |
| "Temporibus autem quibusdam et au                                | t officiis debitis aut rerum necessitatibus saepe eveniet ut et voluptates r | repudiandae sint et molestiae non recusandae."                           |                         |
| Solution                                                         |                                                                              |                                                                          |                         |
| "ltaque earum rerum hic tenetur a sa                             | piente delectus, ut aut reiciendis voluptatibus maiores alias consequatur    | aut perferendis doloribus asperiores repellat."                          |                         |
| Comments                                                         |                                                                              |                                                                          |                         |
| "Sed ut perspiciatis unde omnis iste                             | natus error sit voluptatem accusantium doloremque laudantium, totam ro       | em aperiam, eaque ipsa quae ab illo inventore veritatis et quasi archite | ecto beatae vitae dicta |

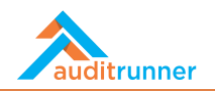

3. In case of approving, in the *Report Preparation* task, create the report in English by clicking *Create report in this language*. In case of need, allow editing by clicking the box saying *Allow edit before creating report*.

| Solution                                                             |                                                                                    |                                                        |
|----------------------------------------------------------------------|------------------------------------------------------------------------------------|--------------------------------------------------------|
| "Itaque earum rerum hic tenetur a sapiente delectus, ut aut reicienc | is voluptatibus maiores alias consequatur aut perferendis doloribus asperiores rep | ellat."                                                |
|                                                                      |                                                                                    |                                                        |
| Report Preparation                                                   |                                                                                    |                                                        |
| Türkçe                                                               | English 🗸                                                                          |                                                        |
| Create report in this language                                       | Create report in this language                                                     |                                                        |
|                                                                      | Allow edit before creating report<br>Edited By                                     |                                                        |
|                                                                      | a Type to search                                                                   |                                                        |
|                                                                      | Recently Used Organization Q Search Results                                        |                                                        |
| Comments                                                             | + 😤 Internal Audit                                                                 |                                                        |
| "Sed ut perspiciatis unde omnis iste natus error sit voluptatem accu | + 👻 Internal Audit Group Mgmt ab illo inve                                         | ntore veritatis et quasi architecto beatae vitae dicta |
| sunt explicabo."<br>Berk Senoglu - 3/11/2021 4:33 PM                 | + 🐸 Internal Audit Manager                                                         |                                                        |
| Seply Reply                                                          | + 👻 Internal Control                                                               |                                                        |
| + Add New                                                            | + 🖀 Regulatory Compliance                                                          |                                                        |
|                                                                      | Standards Compliance                                                               |                                                        |
|                                                                      | + WorkRunner                                                                       |                                                        |
|                                                                      |                                                                                    |                                                        |
|                                                                      | × Close                                                                            |                                                        |

4. Click *Submit* to complete *Responding to Customer Complaint* part.

| <b>Test M</b><br>s work | item working in test mode, all next                                                           | e you want to select the action Submit 2<br>✓ Yes ★ Cancel               |                          |                     |  |  |
|-------------------------|-----------------------------------------------------------------------------------------------|--------------------------------------------------------------------------|--------------------------|---------------------|--|--|
|                         |                                                                                               | Responding to Customer Co                                                | mplaint                  | 2280<br>8 hours ago |  |  |
|                         | Customer / Product Info                                                                       |                                                                          |                          |                     |  |  |
|                         | Customer                                                                                      | Product                                                                  | Reference Code           |                     |  |  |
|                         | Workrunner (WR)                                                                               | Auditrunner (AR)                                                         | (Empty)                  |                     |  |  |
|                         | Person in Charge                                                                              | E-Mail                                                                   | Tel                      |                     |  |  |
|                         | Özgür Hamurcu                                                                                 | ozgur@workrunner.io                                                      | +1234567890              |                     |  |  |
|                         | Complaint Details                                                                             |                                                                          |                          |                     |  |  |
|                         | Complaint Date                                                                                | Complaint Code                                                           | Complaint Reasons        |                     |  |  |
|                         | 3/11/2021 3:30 PM                                                                             | CMP210311-010                                                            | Label<br>Product Quality |                     |  |  |
|                         | Complaint Details                                                                             |                                                                          |                          |                     |  |  |
|                         | "Lorem ipsum dolor sit amet, consectetur ad                                                   | ipiscing elit, sed do eiusmod tempor incididunt ut labore et dolore magi | a aliqua."               |                     |  |  |
|                         | Complaint Investigations                                                                      |                                                                          |                          |                     |  |  |
|                         | ✤ Operations Management by Berk                                                               | Approve \$                                                               |                          |                     |  |  |
|                         | S Corrective preventive action form will not be started after submitting for this department. |                                                                          |                          |                     |  |  |
|                         | De la Cauca                                                                                   |                                                                          |                          |                     |  |  |

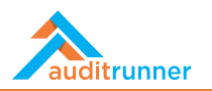

5. After submitting the *Responding to Customer Complaint* part, go to *Inbox* and select *Edit Report*.

|                                                                                                 | C R | sfresh                                                                                                    |   | Q        | Search      | 🌡 Berk Senoglu | <b>A</b> 3 0        | ≡     |
|-------------------------------------------------------------------------------------------------|-----|----------------------------------------------------------------------------------------------------|---|----------|-------------|----------------|---------------------|-------|
| auditrunner                                                                                     |     | Task Name                                                                                                    | ¢ | Deadline | \$          | Folder 🗢       | # \$                | 1. \$ |
| <ul> <li>Activity Stream</li> <li>Inbox</li> </ul>                                              | 0   | Preliminary Work for Investigation Activity<br>Please complete the preliminary work for Investigation activity. |   |          | Internal A  | udit           | 2042 🧿              | 2     |
| Important  All Waiting                                                                          | 0   | Preliminary Work for Investigation Activity<br>Please complete the preliminary work for Investigation activity. |   |          | Internal A  | ıdit           | 2206 <del>(</del> ) | 3     |
| Followed     Completed     All                                                                  | 0   | Preliminary Work for Process Audit Activity<br>Please complete the preliminary work for Process Audit activity. |   |          | Internal A  | ıdit           | 2213 Ø              | 3     |
| <ul> <li>My Calendar</li> <li>_Database</li> </ul>                                              | 0   | Preliminary Work for Process Audit Activity<br>Please complete the preliminary work for Process Audit activity. |   |          | Internal A  | ıdit           | 2242 ()             | 3     |
| <ul> <li>Parameters</li> <li>Action Follow-up &amp; Remediation</li> </ul>                      | 0   | Opening Meeting Minutes<br>Please click for Audit Opening Meeting Report.                                       |   |          | Internal A  | ıdit           | 2247 <b>O</b>       | 3     |
| <ul><li>Asset Inventory</li><li>Business Continuity</li></ul>                                   | 0   | Closing Meeting Reports Please click for Audit Closing Meeting Report.                                          |   |          | Internal A  | ıdit           | 2254 O              | 3     |
| <ul> <li>Compliance</li> <li>Data Protection Compliance</li> </ul>                              | 0   | Closing Meeting Reports Please click for Audit Closing Meeting Report.                                          |   |          | Internal Ai | ıdit           | 2256 🕗              | 3     |
| Document Editor  Document Manager                                                               | 0   | Opening Meeting Minutes Please click for Audit Opening Meeting Report.                                          |   |          | Internal A  | ıdit           | 2250 Ø              | 3     |
| <ul> <li>Ethical Breach Reporting</li> <li>Internal Audit</li> <li>Internal Controls</li> </ul> | 0   | Edit Report<br>Please edit fields to create complaint report in English.                                        |   |          | Quality As  | surance        | 2285 Ø              | 5     |
| Quality Assurance     Risk Management                                                           |     |                                                                                                    |   | _        |             |                |                     |       |

#### 6. After editing the report *Submit* the edit.

| t <b>Mode</b><br>ork item working in test mode, all next work items will b | ✓ Yes ★ Cancel                                           |                           |                      |
|----------------------------------------------------------------------------|----------------------------------------------------------|---------------------------|----------------------|
|                                                                            | Edit R                                                   | eport                     | 2285<br>11 hours ago |
| Customer / Product Info                                                    |                                                          |                           |                      |
| Customer<br>Workrunner (WR)                                                | Product<br>Auditrunner (AR)                              | Reference Code<br>(Empty) |                      |
| Person in Charge<br>Özgür Hamurcu                                          | E-Mail<br>ozgur@workrunner.io                            | Tel<br>+1234567890        |                      |
| Complaint Details                                                          |                                                          |                           |                      |
| Complaint Date                                                             | Complaint Code                                           | Complaint Reasons         |                      |
| 3/11/2021 3:30 PM                                                          | CMP210311-010                                            | Label<br>Product Quality  |                      |
| Complaint Details                                                          |                                                          |                           |                      |
| ¶ B / U S 🖋 🗮 🖼                                                            | 🛤 🗞 🎟 🗞 🗮 📣                                              |                           |                      |
| "Lorem ipsum dolor sit amet, consectetur adipi                             | scing elit, sed do eiusmod tempor incididunt ut labore e | t dolore magna aliqua."   |                      |
|                                                                            |                                                          |                           |                      |
|                                                                            |                                                          |                           |                      |
| Complaint Investigations                                                   |                                                          |                           |                      |